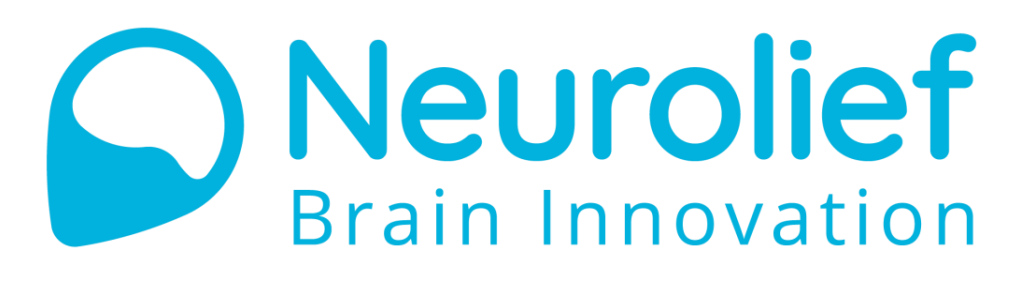

# Relivion™ User Manual

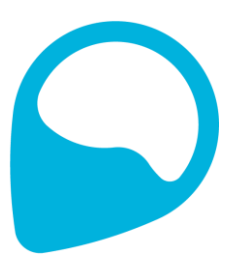

# Important Notice

Copyright © 2018 Neurolief Ltd. All rights reserved.

No part of this publication may be reproduced, transmitted, transcribed, stored in a retrieval system or translated into any language or any computer language, in any form or by any third party, without the prior written permission of Neurolief Ltd.

Any software described in this publication is furnished under a license agreement.

All other trademarks are the property of their respective owners. Other company and brand products and service names are trademarks or registered trademarks of their respective holders.

### Manufacturer

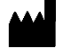

Neurolief Ltd. 12 Giborei Israel Netanya, Israel 4250412 Tel – +972-9-3730288 Email – support@neurolief.com

## Rx Only

Federal (USA) law restricts this device to sale by or on the order of a physician or with the descriptive designation of any other practitioner licensed by the law of the state in which he/she practices to use or order the use of the device.

# Intended Use

The Relivion™ transcutaneous electrical nerve stimulator is intended for the treatment of headache and is indicated for the acute treatment of migraine with or without aura in patients 18 years of age or older. It is a prescription device to be self-used at home.

#### System Symbols

#### User Manual Purpose

This user manual provides the necessary instructions for safely operating the Relivion™ in accordance with its function and intended use. These instructions include –

- An explanation of the function of controls and indicators.
- The sequence of its operation.
- Maintenance and troubleshooting.

This user manual contains the following chapters -

- Chapter 1, Introducing Relivion™, page 9, introduces the Relivion™ device, describes its components and its package contents.
- Chapter 2, Getting Ready, page 13, describes the preliminary steps to be performed before using the Relivion™.
- Chapter 3, Using the Device, page 21, describes how to prepare, connect and use the Relivion™.
- Chapter 4, Troubleshooting and Maintenance, page 33, describes how to troubleshoot and clean the Relivion™.
- Chapter 5, Technical Specifications, page 37, describes the technical specifications of the Relivion™ device.
- Appendix A, Electromagnetic Compatibility, page 39, provides the electromagnetic compatibility declaration of the Relivion<sup>™</sup>.
- Appendix B, FCC Compliance, page 43, describes the FCC compliance of the Relivion™.

## System Symbols

The following describes the symbols used in this document and for this product.

#### Table 1: System Symbols

| Symbol              | Description                                                                                                    |
|---------------------|----------------------------------------------------------------------------------------------------|
| <b>E</b>            | Consult instruction for use.                                                                                                 |
|                     | Class II equipment.                                                                                                    |
| R <sub>X</sub> Only | Prescription only.<br>Federal law restricts this device to sale by or on the order<br>of a licensed healthcare practitioner. |
|                     | Caution, see Instructions for Use.                                                                                           |

#### **Safety Information**

#### Neurolief Relivion<sup>™</sup> User Manual

| Symbol  | Description                                                                                             |  |
|---------|----------------------------------------------------------------------------------------------------|--|
|         | Manufacturer.                                                                                           |  |
| M       | Manufacturing date.                                                                                     |  |
|         | Type BF Applied part (front and back electrodes).                                                       |  |
| SN      | Serial number.                                                                                          |  |
| REF     | Catalog number.                                                                                         |  |
|         | Operating conditions                                                                                    |  |
| Ť       | Keep dry.                                                                                               |  |
|         | IP rating. Indicates the degree of protection.                                                          |  |
| IP54    | The Relivion™ device is protected from limited dust ingress<br>and from water spray from any direction. |  |
| (((•))) | RF transmitter.                                                                                         |  |
| X       | Waste Electrical and Electronic Equipment Directive (WEEE).                                             |  |

# Safety Information

The following section provides important safety information that must be observed while using the Relivion™ device.

#### Contraindications

- Subjects with a metal implant or shrapnel in their head, except for dental implants, should not use the device.
- Subjects with recent brain or facial trauma (less than three months) should not use the device.

#### **Safety Information**

#### Neurolief Relivion<sup>™</sup> User Manual

- Subjects with skin abrasions on the forehead or occiput at the contact area of the headset should not use the device.
- Subjects with implanted neurostimulators or any implanted metallic or electronic device in the head, a cardiac pacemaker or an implanted or wearable defibrillator should not use the device.

#### Warnings

- Do not use the device while driving or in conjunction with dangerous activity during which the user must be alert and focused (for example, while operating machinery).
- Do not use the device on any other areas apart from the head.
- Do not use the device in the bath or shower.
- Do not use the device while sleeping.
- Do not to use the device in the presence of electronic monitoring equipment that may not operate properly when the electrical stimulation device is in use.
- Apply stimulation only to intact, clean, healthy skin.
- Do not use this device in locations subject to extreme high or low temperatures or humidity. Use within the temperature and humidity range according to the product's specifications (see Table 7).
- Do not use a device that shows signs of mechanical damage or loose parts.
- No modification of this equipment is allowed.
- Do not interconnect the Relivion™ device with other equipment.

#### Precautions

- The long-term effects of chronic use of the device are unknown.
- The safety of electrical stimulation during pregnancy has not been established.
- Patients with suspected or diagnosed heart disease should follow precautions recommended by their physicians.
- Patients with suspected or diagnosed epilepsy should follow precautions recommended by their physicians.
- Keep the device out of reach of children.
- Use this device only with Neurolief electrode pads and the Neurolief charger supplied with the device. Do not use any accessories, detachable parts and materials that are not provided by Neurolief.
- If the device does not function as described in this manual, stop using it and contact customer support.
- The Relivion™ device is designed for use by and on a single adult person. For hygiene reasons, the device should not be shared.

#### Conventions Used in This User Manual

#### Adverse Reactions

- Unpleasant sensation during treatment.
- Scalp numbness sensation during and after treatment.
- Persistent tingling sensation after the treatment ends.
- Pain.
- Skin reaction (for example irritation, lesion, burn) beneath the stimulation electrodes. In this case, treatment should be temporarily discontinued.
- Redness of the skin under or around the electrodes. Skin redness usually disappears within several hours after treatment.
- Sleepiness, fatigue or sleep disorders.
- Sedative effect during or after treatment.
- Dizziness during or after treatment.
- Tension-type headache after treatment.
- If adverse reactions persist, stop using the device and consult your physician.

### Conventions Used in This User Manual

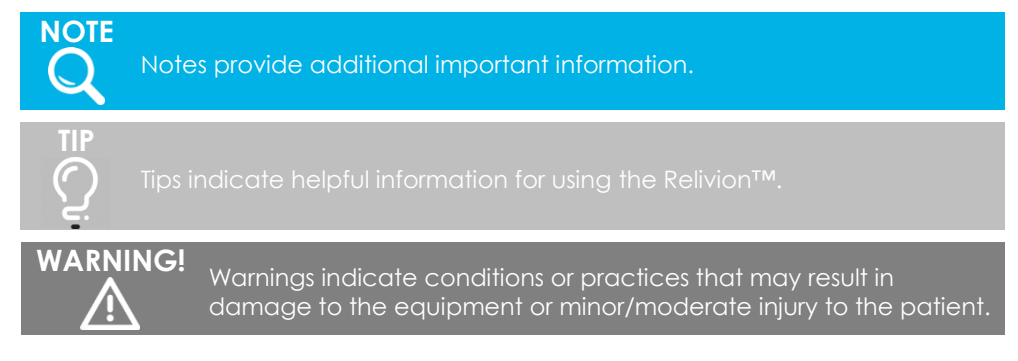

# Table of Contents

| Chapter 1 – Introducing Relivion <sup>™</sup>        | 9  |
|------------------------------------------------------|----|
| 1.1 WHAT IS THE NEUROLIEF RELIVION™?                 | 9  |
| 1.1 THE RELIVION™ KIT                                | 10 |
| 1.2 RELIVION™ HEADSET                                | 11 |
| Chapter 2 – Getting Ready                            | 13 |
| 2.1 STEP 1, CHARGING THE RELIVION <sup>™</sup>       | 13 |
| 2.2 STEP 2, ADJUSTING THE RELIVION™ TO FIT YOUR HEAD | 15 |
| 2.3 STEP 3, GETTING STARTED WITH THE RELIVION™ APP   | 19 |
| Chapter 3 – Usina the Device                         |    |
| 3.1 OPERATING BUTTONS AND INDICATORS                 |    |
| 3.2 STEP 1, PREPARING FOR TREATMENT                  | 23 |
| 3.3 STEP 2, PERFORMING TREATMENT                     | 29 |
| Chapter 4 – Troubleshooting and Maintenance          | 33 |
| 4.1 TROUBLESHOOTING                                  |    |
| 4.2 CLEANING AND MAINTENANCE                         | 35 |
| 4.3 DISPOSAL                                         | 35 |
| Chapter 5 – Technical Specifications                 | 37 |
| Appendix A – Electromagnetic Compatibility           |    |
| Electromagnetic Compatibility Warnings               | 42 |
|                                                      |    |
| Appendix B – FCC Compliance                          |    |

**Table of Contents** 

Neurolief Relivion<sup>™</sup> User Manual

Blank page for double-sided printing

# 1IntroducingORelivion™

This chapter introduces the Relivion<sup>™</sup> device and describes its components and its package contents.

To ensure safe and proper usage, you should review this entire user manual carefully before using the Relivion<sup>™</sup> device. Contact Neurolief customer support at +972 (9) 3730288 or visit the Neurolief website at <u>www.neurolief.com</u> if you have any questions

# 1.1 WHAT IS THE NEUROLIEF RELIVION™?

The Relivion™ is a non-invasive neurostimulation device. It transfers mild electrical pulses to branches of the Trigeminal (Supraorbital and Supratrochlear) and Occipital nerves to treat headache.

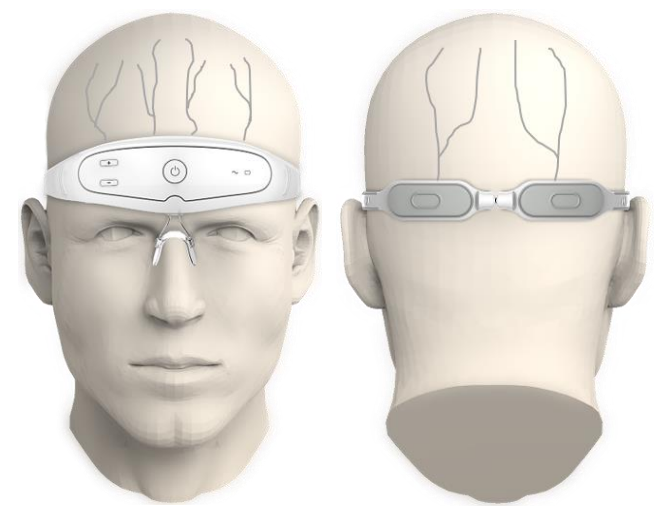

Figure 1: Relivion™ and Its Target Nerves

#### Introducing Relivion™

The Relivion<sup>™</sup> consists of a headset with integrated electrodes, designed to enable stimulation of the target nerves. The on-board stimulation circuit is adapted to deliver stimulation patterns to enhance proper nerve activation. The Relivion<sup>™</sup> adjusts to various head sizes and contours and can be worn comfortably. Each time it is worn, the six electrodes are placed over the underlying nerves. The four electrodes on the forehead stimulate branches of the Trigeminal nerve and the two electrodes at the back of the head stimulate the greater Occipital nerve.

The Relivion™ incorporates an on-board user interface that enables the user to activate/deactivate the device and to adjust the stimulation intensity. It provides visual and auditory indications to indicate when the device is active/non-active and when there is a low battery.

The Relivion™ communicates via a Bluetooth link with a dedicated mobile application on the user's smartphone. The mobile application displays the device status and provides indications, such as treatment intensity level, treatment duration and battery status.

# 1.1 THE RELIVION<sup>™</sup> KIT

The Relivion™ kit includes the components described in Table 2.

#### Table 2: Relivion™ Kit

| Relivion™ System Kit Contents               |                                                                                                    |
|---------------------------------------------|----------------------------------------------------------------------------------------------------|
| Relivion™ Device                            |                                                                                                    |
| Charger                                     |                                                                                                    |
| Electrode Pads                              |                                                                                                    |
| Spray Bottle (to Wet Electrodes with Water) |                                                                                                    |
| User Manual                                 | Contraction<br>Residence<br>Section<br>Section<br>Sectio |

#### Introducing Relivion™

#### Neurolief Relivion<sup>™</sup> User Manual

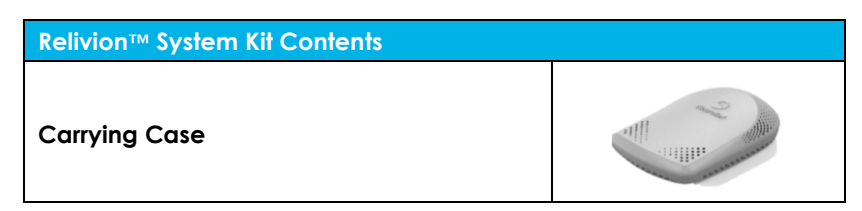

Do not use other accessories than those provided with the Relivion™ kit.

# 1.2 RELIVION<sup>™</sup> HEADSET

The Relivion<sup>™</sup> headset can be comfortably worn on the head during treatment. It integrates six electrodes – four in the front of the device (forehead) and two in the back (occiput). It includes two flexible arms that go under hair layers while the headset is worn. A simple user interface and a nose bridge are located at the frontal aspect of the headset. A size adjustment mechanism is located on both sides of the device.

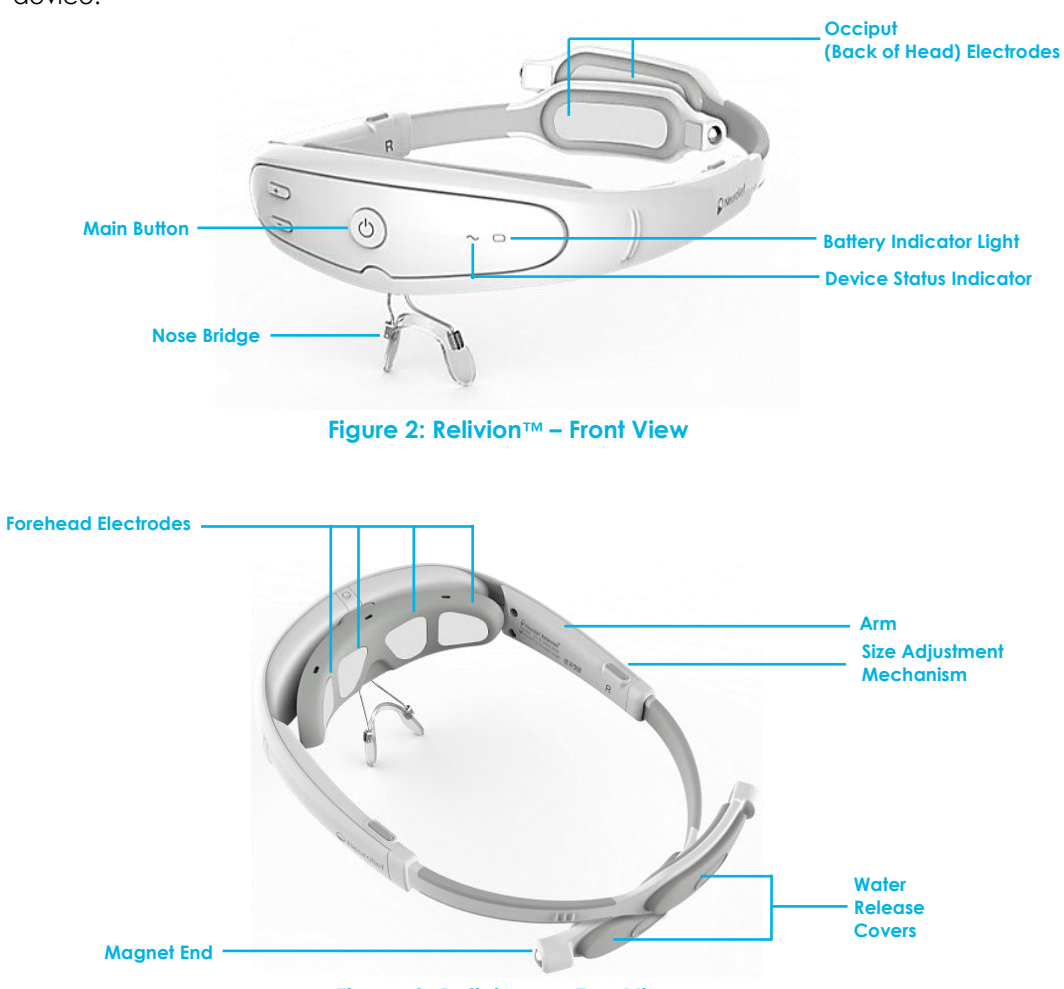

Figure 3: Relivion<sup>™</sup> – Top View

Introducing Relivion<sup>™</sup>

Neurolief Relivion<sup>™</sup> User Manual

Blank page for double-sided printing

Before using the Relivion<sup>™</sup> for the first time, several preliminary steps must be performed.

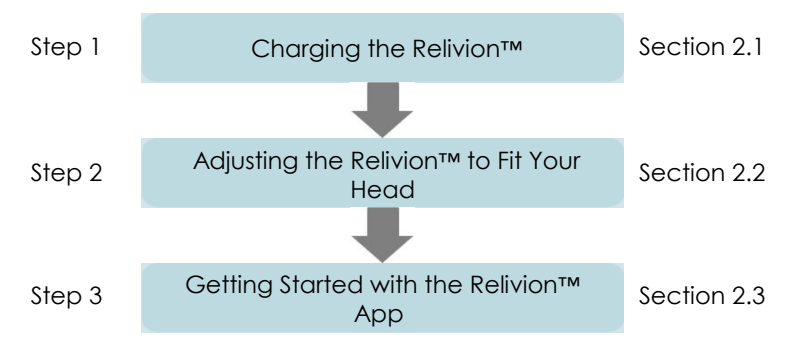

# 2.1 STEP 1, CHARGING THE RELIVION™

It is recommended to charge the device before first use and after each use, in order to ensure that it is always ready when needed. It takes approximately three hours to fully charge the battery. When the battery is low, the battery indicator light blinks yellow. After the device is fully charged, it is typically sufficient for approximately five hours of treatment.

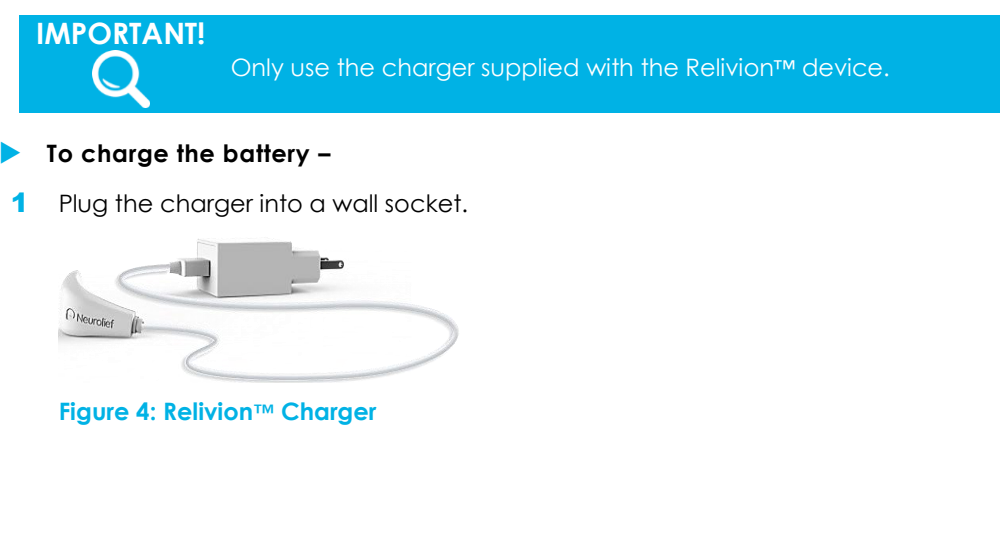

Neurolief Relivion<sup>™</sup> User Manual

NOTE C Ensure that the charger socket is not wet before charging the device.

2 Connect the magnetic connector of the charger to the charging socket on the headset. The charging socket is located on the bottom of the headset. The connector connects using magnetic force. It must be connected in the proper direction for the magnet's polarity to work properly.

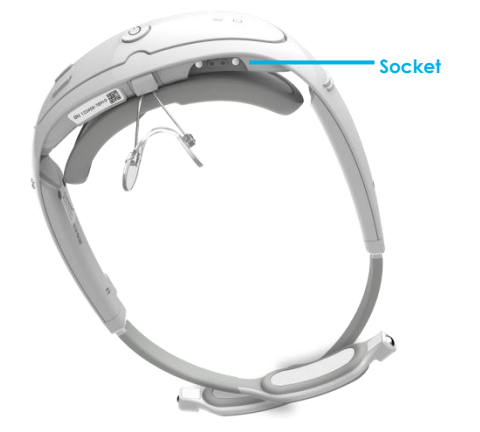

Figure 5: Charging Socket Location

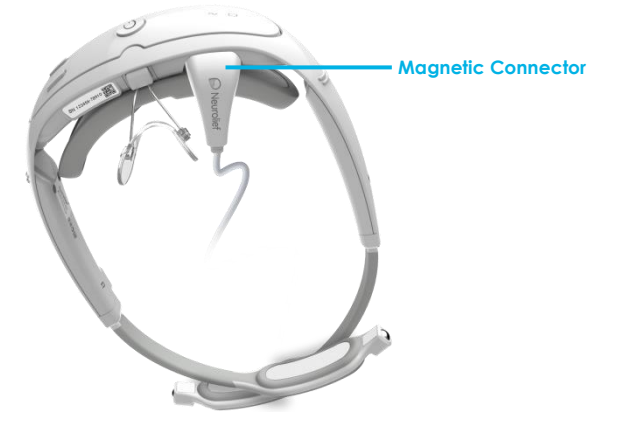

#### Figure 6: The Magnetic Connector Connected to the Headset

3 Verify that the battery indicator lights steady yellow. The battery indicator light blinks yellow when the battery is low and is steady yellow during charging.

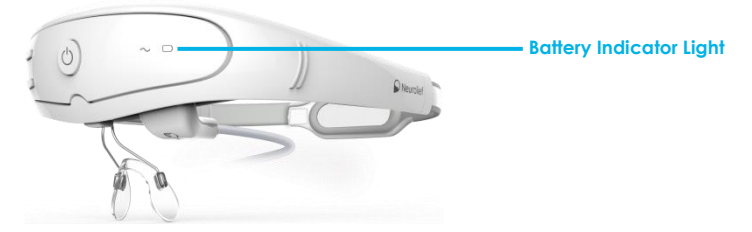

#### Figure 7: Battery Indicator Light on the Headset

4 When the charging process ends, the battery indicator light turns off and the status indicator lights blue. When the Relivion™ is disconnected from the wall socket, the status indicator turns off.

 WARNING!

 Do not use the device while charging.

# 2.2 STEP 2, ADJUSTING THE RELIVION™ TO FIT YOUR HEAD

Perform the procedure below to adjust the Relivion™ to fit your head.

You only need to make these adjustments once, before using the Relivion™ for the first time.

#### ► To adjust the Relivion™ to fit your head –

**1** Insert the electrode pads, as described below.

The device is provided with the electrode pads to be put on the electrodes. Electrode pads are provided in a plastic packet.

Six electrode pads are provided – four for the front electrodes and two for the back (Occiput) electrodes.

The four pads for the front electrodes all have the same shape, but are inserted in different directions according to the holes in the inside of the front of the headset, as shown below –

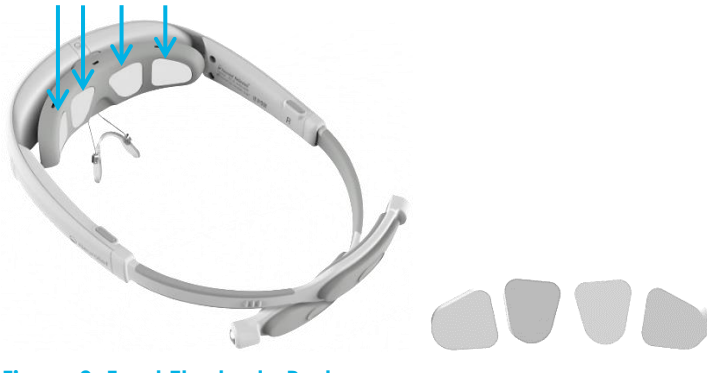

Figure 8: Front Electrode Pads

#### Neurolief Relivion<sup>™</sup> User Manual

The long oval pads are for the back electrodes.

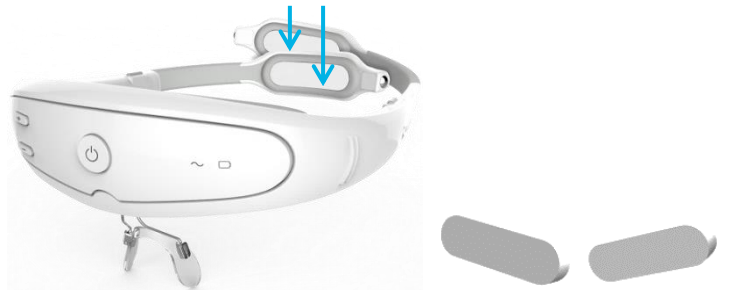

#### Figure 9: Back Electrode Pads

Each set of six electrode pads can be used for one treatment.

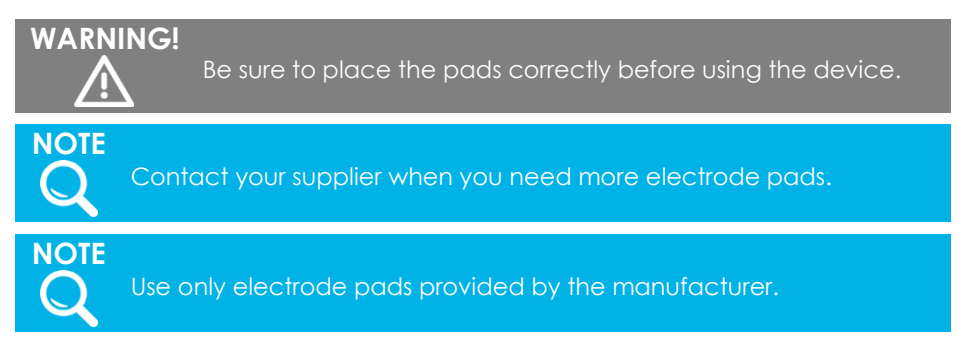

#### 2 Adjust the arms of the headset to fit as tightly as possible on the head.

The arms of the device are set to size 5 before the device is shipped. You must first determine whether this size (size 5) provides a snug fit, or if you need to adjust the arms in order to obtain snug fit on your head. To do so, follow the steps below –

 Place the magnet ends of the arms at the sides of your head (slightly above your ears).

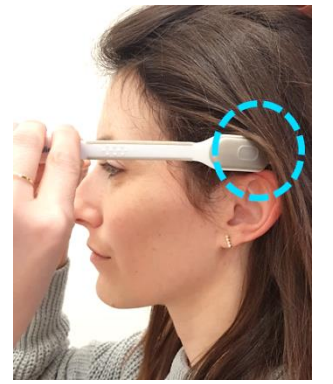

Figure 10: Placing the Relivion™ Arms on Your Head Above the Ears

#### Neurolief Relivion<sup>™</sup> User Manual

Push the device backwards so that the arms penetrate under your hair.

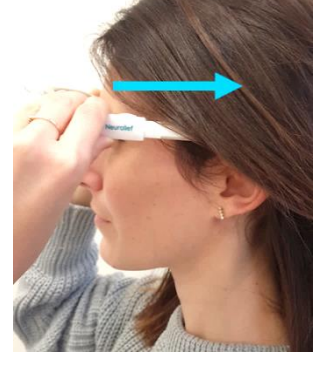

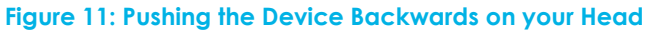

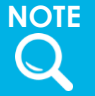

Be sure to place the device arms under your hair.

 Check to see if the magnets at the ends of each arm meet at the back of your head. You should hear a click when the magnets click together.

Push the magnets together until they click.

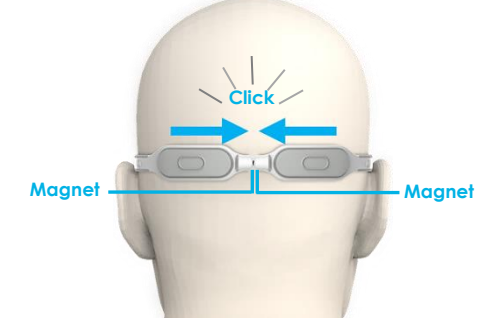

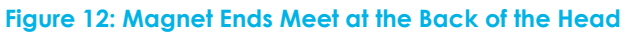

#### Neurolief Relivion<sup>™</sup> User Manual

If the magnets do meet at the back of the head, then position your fingers on the back and front grips and gently pull the grips toward each other to tighten the device on your head.

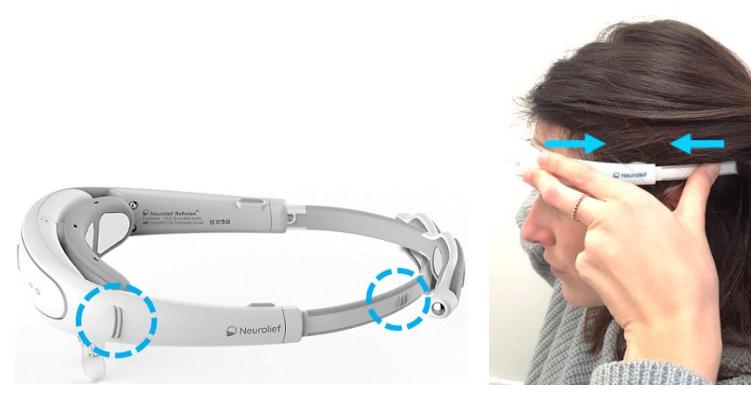

Figure 13: Front and Back Grips

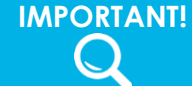

Make sure that the headset fits snugly and that the magnets of both arms meet on the back of the head.

If the magnets <u>do not</u> meet at the back of the head, you must extend the arms to make them longer. To do so, press the release button of the size adjustment mechanism on either the left or right side and extend the arm to its maximum length. Then, repeat this action on the other arm.

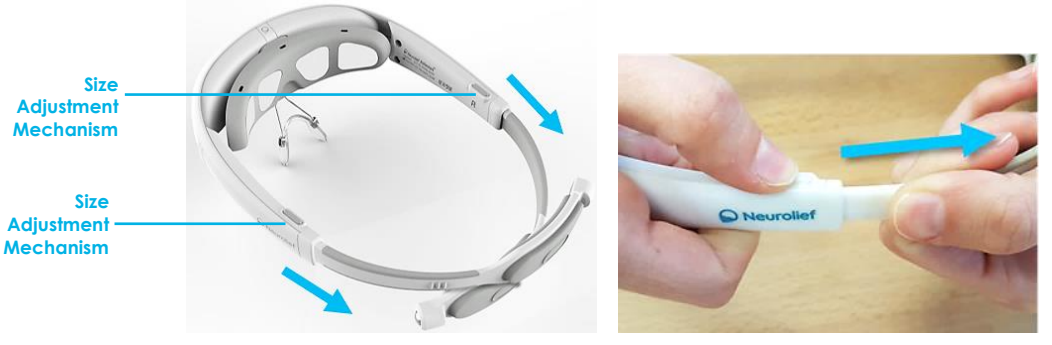

Figure 14: Extending the Headset Arms

3 Remove the device and check the headset arms' settings (numerical scale) to ensure that they are symmetrical. The size setting for both arms must be the same. Remove the device and check whether they are. If they are not, adjust each arm's lengths so that both are the same length, and then repeat step 2 as needed to obtain a tight fit. It may take more than one attempt to get the arm length to be identical for both arms, while obtaining a tight fit.

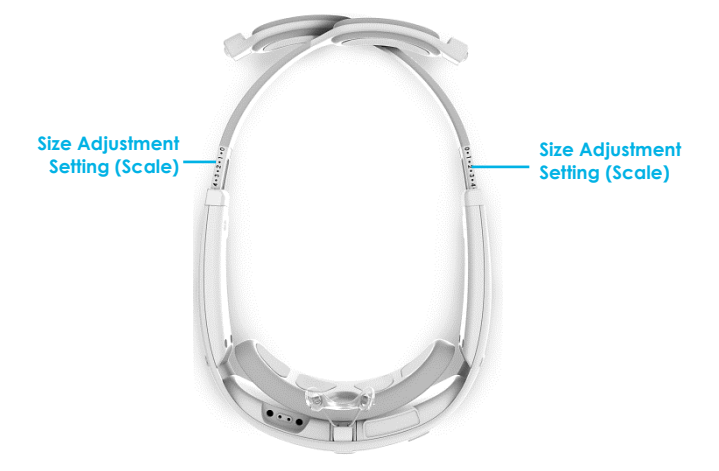

Figure 15: Size Adjustment Scale

# 2.3 STEP 3, GETTING STARTED WITH THE RELIVION™ APP

The Relivion<sup>™</sup> mobile app is available from the app store. Download the app and then follow the instructions displayed in the app to register and pair the app with the Relivion<sup>™</sup> headset. After successful pairing, the Start Treatment window displays in the app, as shown in Figure 20 on page 25.

Neurolief Relivion<sup>™</sup> User Manual

Blank page for double-sided printing

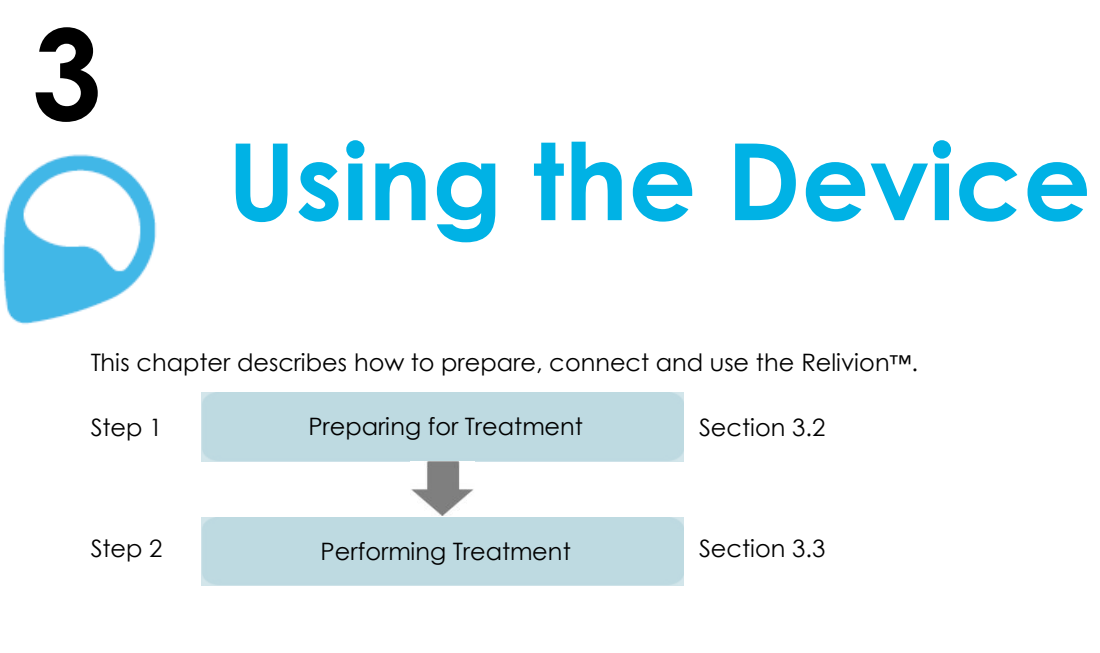

# 3.1 OPERATING BUTTONS AND INDICATORS

Figure 16 shows the Relivion™ operating buttons and indicators.

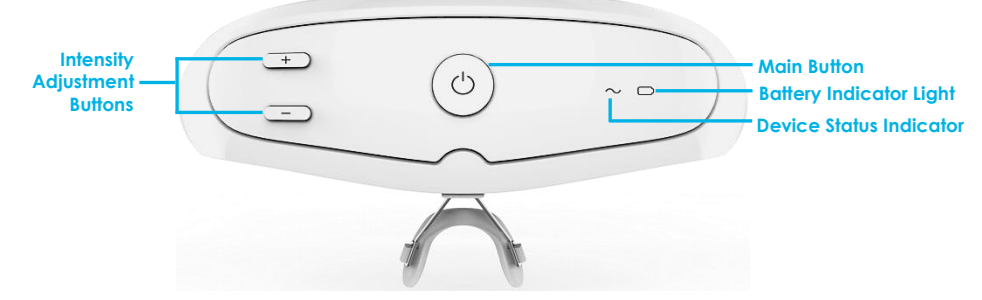

Figure 16: Relivion™ Operating Buttons and Indicators

| Indicator<br>Light | Description                           | Function                                                                                                    |
|--------------------|---------------------------------------|----------------------------------------------------------------------------------------------------|
| $\bigcirc$         | Main button                           | <ul> <li>First Press – The device is ON.</li> <li>Second Press – The device is OFF.</li> </ul>                                                          |
| + -                | Intensity adjustment (+/-)<br>buttons | <ul> <li>+ - First press initiates the treatment. Additional presses increase the intensity level.</li> <li>- Decreases the intensity level.</li> </ul> |

#### Neurolief Relivion<sup>™</sup> User Manual

#### Using the Device

| Indicator<br>Light | Description             | Function                                                    |
|--------------------|-------------------------|-------------------------------------------------------------|
| $\sim$             | Device Status indicator | Shows the status of the Relivion™, as described in Table 4. |
|                    | Battery indicator light | Shows the status of the battery, as described in Table 4.   |

Table 4 describes the Relivion™ Device Status and battery indications.

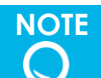

The Relivion™ shuts down automatically after 20 minutes when not being used for stimulation or when not pressing a button.

#### Table 4: Relivion™ Device Status and Battery Indications

| Indicator Light      | Description                                                                                            |
|----------------------|----------------------------------------------------------------------------------------------------|
| $\sim$ Steady Blue   | The device is ON, which means that the Main button has been pressed and the device is in standby mode. |
| $\sim$ Flashing Blue | Treatment (stimulation) is active.                                                                     |
| Flashing Yellow      | Low battery.                                                                                           |
| $\sim$ Steady Red    | Indicates a device malfunction.                                                                        |
| $\sim$ Flashing Red  | Indicates a faulty electrode contact.                                                                  |

The Relivion™ also emits sounds (beeps) to indicate its status.

#### Table 5: Relivion™ Sound Indications

| Sound                                      | Description                                                                                                    |
|--------------------------------------------|----------------------------------------------------------------------------------------------------|
| Button Press Beep (Short<br>Beep)          | The device beeps whenever any button is pressed.                                                                                                    |
| Maximum Intensity Beep<br>(Error Beep)     | This sound is heard whenever you reach the maximum intensity for the device, such as after pressing the + button multiple times to increase the intensity. |
| Faulty Electrode Contact<br>Beep (3 Beeps) | This sound is heard when there is a faulty electrode contact.                                                                                              |
| OFF Beep (2 Beeps)                         | This sound is heard when the device turns OFF.                                                                                                    |

# 3.2 STEP 1, PREPARING FOR TREATMENT

#### Important -

Complete instructions for this step are provided in this user manual. Note that some instructions may be abbreviated or not included in the mobile app. Therefore, when performing this procedure for the first time, it is highly recommended that you follow along in this user manual, instead of relying solely on the mobile app. After you are familiar with the procedure, it is recommended to use the mobile app.

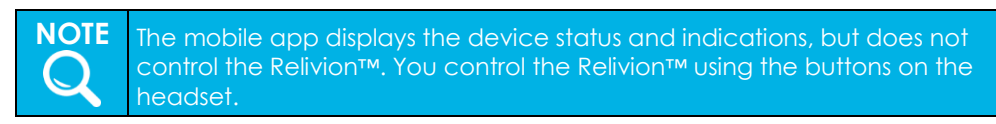

#### To prepare for treatment –

1 Turn the Relivion™ ON by pressing the Main button. The device beeps, and the Device Status indicator is steady blue.

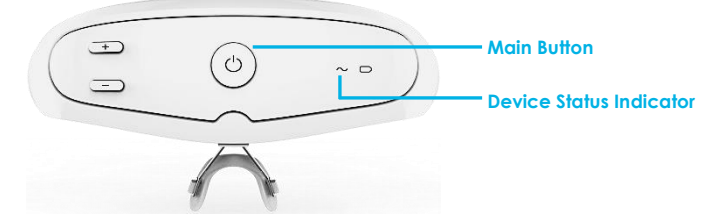

#### Figure 17: Turning ON the Device

The Relivion™ app connects to the Relivion™ via Bluetooth. Be sure that Bluetooth is enabled on your mobile phone to make the necessary connection.

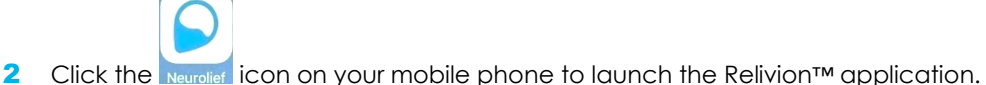

#### Neurolief Relivion<sup>™</sup> User Manual

- Neurolief Figure 18: Login Screen Neurolief Register Your Relivion™
- 3 Follow the on-screen instructions to log in to the mobile app and register your device.

Figure 19: Device Registration Screen

Note that the image on the Registration screen indicates where the serial number label appears on the device.

#### Neurolief Relivion<sup>™</sup> User Manual

After the app successfully connects to the Relivion™, the following window displays. The Device Status indicator should be illuminated on the app.

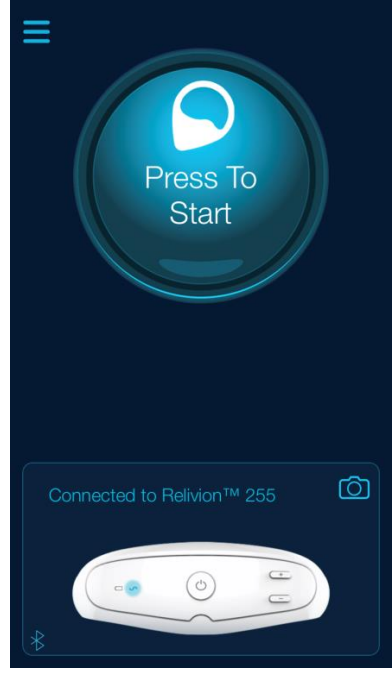

Figure 20: Successful Connection

- 4 Tap the **Press to Start** button on the mobile application.
- 5 Remove all hair clips and hair ties. Also, remove your glasses.
- 6 Clean your forehead. You can use facial wipes or regular soap and water.
- 7 Fill the provided spray bottle with regular tap water so that it is full.

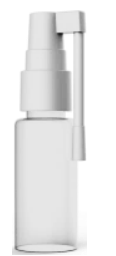

Figure 21: Spray Bottle

#### Neurolief Relivion<sup>™</sup> User Manual

8 Move the nozzle of the bottle up 45 degrees, and then press 8 times for each of the four pads on the front electrodes and 16 times for each pad on the two back electrodes. Be sure to wet the entire surface of each electrode pad.

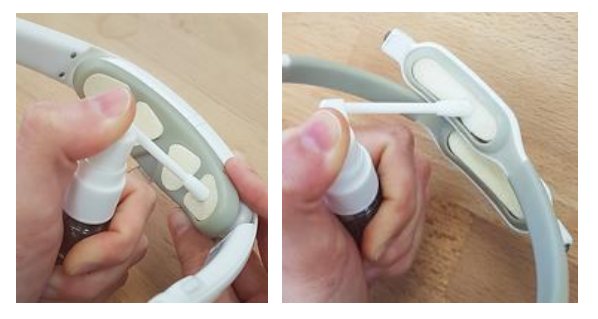

Figure 22: Wetting the Electrode Pads

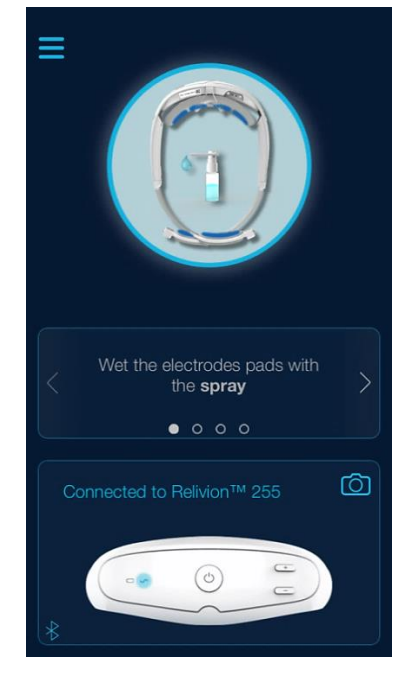

Figure 23: Wetting the Electrode Pads (Mobile App)

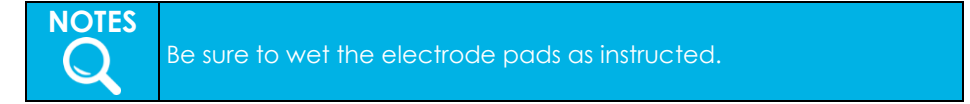

When using the mobile app, click the  $\square$  after you perform this step to move to the next screen in the mobile app wizard.

#### Neurolief Relivion<sup>™</sup> User Manual

9 Place the headset on your head. While holding the Relivion™ arms away from one another, place the tips of the arms at the sides of your head (above your ears) and push the device backwards so that the arms penetrate under your hair and lock to each other by the magnets. You should hear a click when the magnets meet.

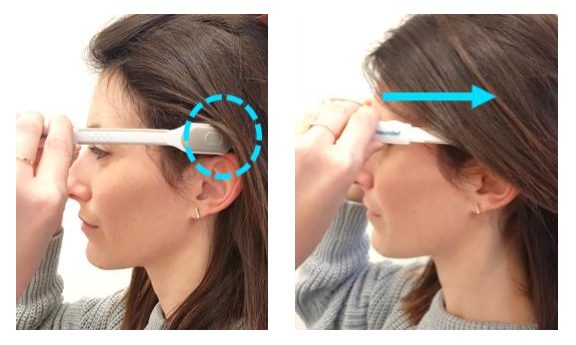

Figure 24: Placing the Device on the Head

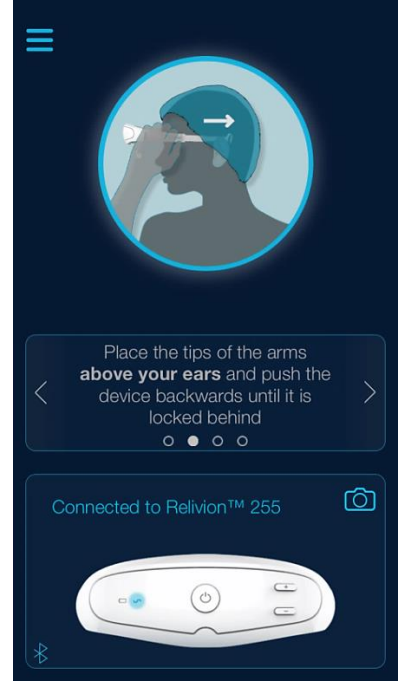

Figure 25: Placing the Device on the Head (Mobile App)

When using the mobile app, click the after you perform this step to move to the next screen in the mobile app wizard.

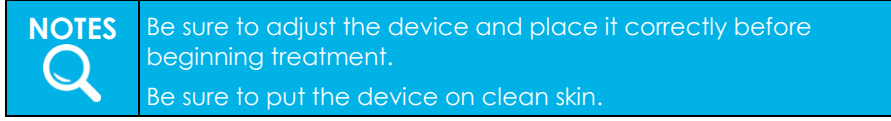

#### Neurolief Relivion<sup>™</sup> User Manual

10 Verify the position of the headset by looking in a mirror to see that the device is positioned properly. The nose bridge should be centered on your nose and the front portion of the headset should be placed as close as possible to your eyebrows without covering them.

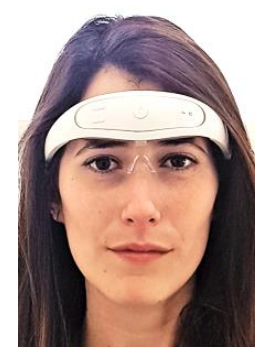

Figure 26: Proper Placement of Front Part of the Device

When performing this step with the mobile app, you can click the **Camera** icon on your app to view the position of the headset on your head, like when looking into a mirror.

When using the mobile app, click the after you perform this step to move to the next screen in the mobile app wizard.

9 Press the water release covers located on the back electrodes (see Figure 28) to release moisture toward your scalp.

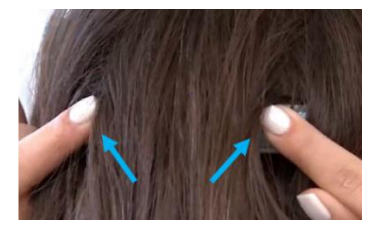

Figure 27: Pressing the Water Release Covers on the Head

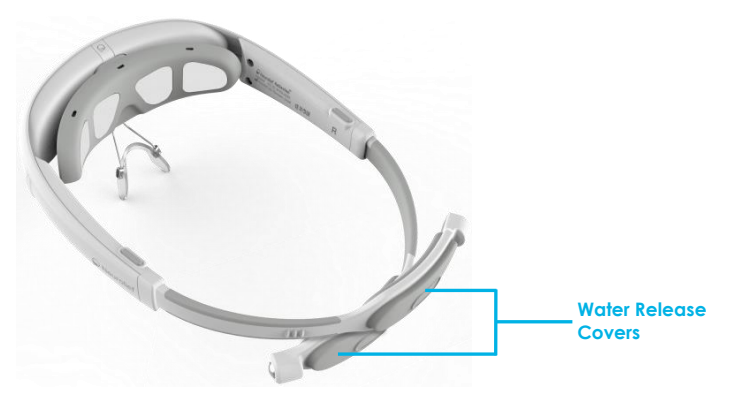

Figure 28: Water Release Covers

#### Neurolief Relivion<sup>™</sup> User Manual

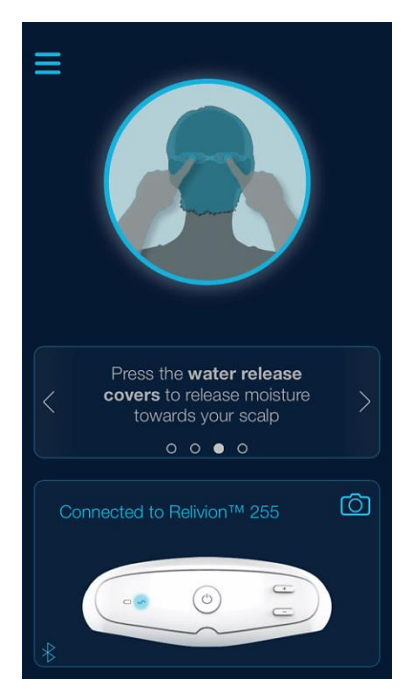

#### Figure 29: Pressing the Water Release Covers (Mobile App)

When using the mobile app, click the after you perform this step to move to the next screen in the mobile app wizard.

# 3.3 STEP 2, PERFORMING TREATMENT

Follow the procedure below to perform treatment using the Relivion™ device.

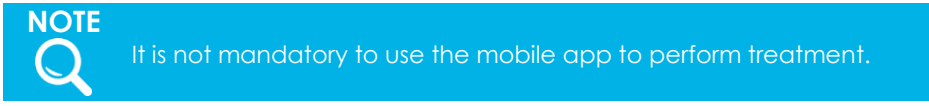

#### To perform treatment –

1 To initiate treatment, press the + button on the Relivion™. The indicator light begins flashing blue.

To increase the treatment intensity, press the + button several times until you feel a tingling sensation in the area of the electrodes. Continue to increase the intensity until you feel a spreading tingling sensation over your forehead and occiput.

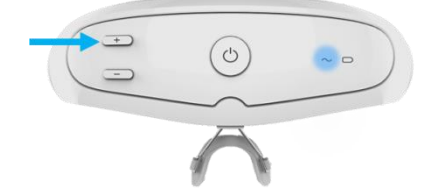

Figure 30: Initiating Treatment

#### Neurolief Relivion<sup>™</sup> User Manual

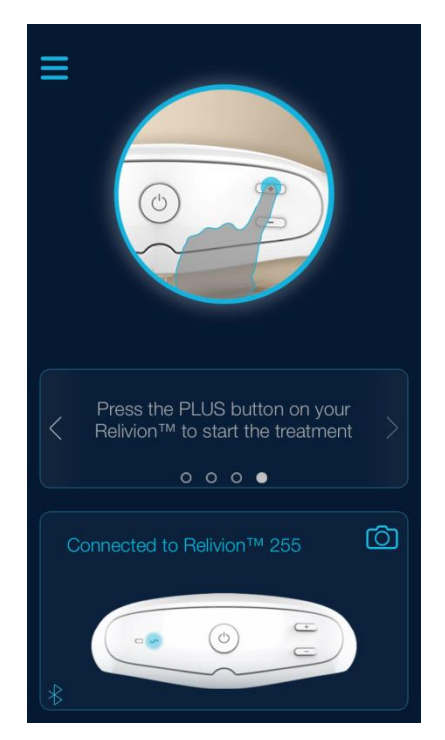

Figure 31: Initiating Treatment (Mobile App)

#### Neurolief Relivion<sup>™</sup> User Manual

When using the app, after initiating the treatment you will see the treatment display screen, which shows the treatment duration, remaining operating time and the intensity bar. For effective treatment, the intensity must be increased **beyond the red section** of the intensity bar.

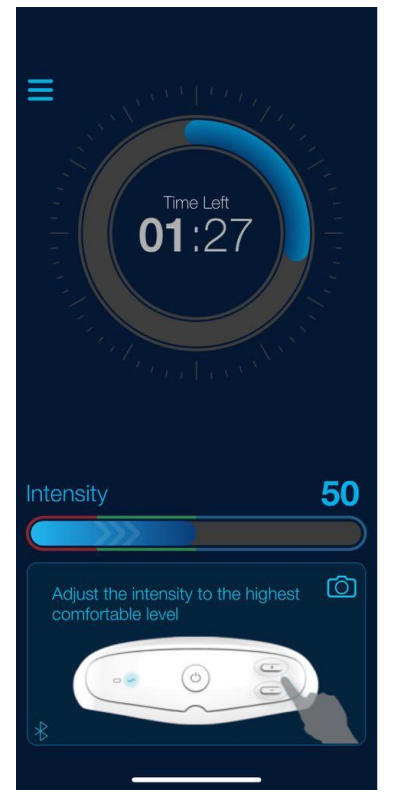

Figure 32: Treatment Display Screen

2 Important – Continue to increase the stimulation intensity to the highest tolerable level. During treatment you may feel the sensation of the stimulation is weakening. This is a result of becoming accustomed to the stimulation. If so, further increase the stimulation intensity to the maximum tolerable level in order to maximize the therapeutic effect.

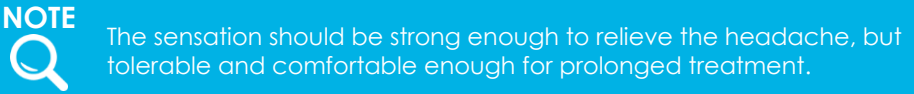

3 The treatment automatically ends after 60 minutes. The Relivion™ beeps (nine times) and the status indicator light stops blinking and turns off.

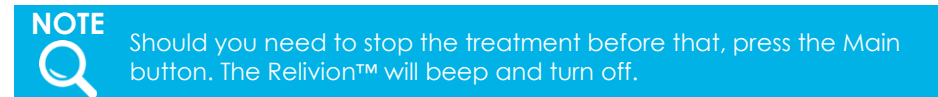

4 To remove the device, detach the Relivion™ arms at the magnets closure and gently remove the Relivion™ from your head.

Neurolief Relivion<sup>™</sup> User Manual

Blank page for double-sided printing

# 4 Troubleshooting and Maintenance

This chapter describes how to troubleshoot and clean the Relivion™.

# 4.1 TROUBLESHOOTING

The following section describes how to troubleshoot various issues that may arise on the Relivion  $\ensuremath{^{\text{M}}}$  .

Should a technical problem occur that is not covered below or that cannot be resolved by the suggested solutions below, contact customer support.

#### Table 6: Relivion™ System Troubleshooting

| Problem/Symptom                                                                                                    | Description                                                                                                    |
|----------------------------------------------------------------------------------------------------|----------------------------------------------------------------------------------------------------|
| I initiated the treatment and<br>heard a Faulty Electrode<br>Contact beep (three beeps)<br>and the stimulation does not<br>start. | This indicates faulty electrode contact.<br>When faulty electrode contact occurs, the<br>status indicator light flashes red and the headset<br>beeps – |

#### Troubleshooting and Maintenance

#### Neurolief Relivion<sup>™</sup> User Manual

| Problem/Symptom | Description                                                                                                    |
|-----------------|----------------------------------------------------------------------------------------------------|
|                 | <text></text>                                                                                                    |
|                 | <ul> <li>If you are not using the app, press the water release covers on the rear side of the electrodes at the back of the head to release water toward the scalp. Then, press the + button to start treatment.</li> <li>If the problem recurs, remove the headset from your head, wet the six electrode pads and put the headset on your back are the press the + back of the headset on the press the + back of the headset on the head to be press the + back of the head to release the + back of the head to release water toward the scalp. Then, press the + button to start treatment.</li> </ul> |
|                 | <ul> <li>If the problem recurs repeatedly,<br/>replace the electrode pads.</li> </ul>                                                                                                    |

#### Neurolief Relivion<sup>™</sup> User Manual

#### **Troubleshooting and Maintenance**

| Problem/Symptom                                        | Description                                                                                                    |
|--------------------------------------------------------|----------------------------------------------------------------------------------------------------|
| The device does not turn ON.                           | The battery is depleted. Charge your Relivion™<br>device, as described in the Step 1, Charging the<br>Relivion™ section on page 13. |
| The status indicator ( $\sim$ ) is a steady red light. | Indicates a device malfunction. Contact<br>Neurolief customer support.                                                              |

# 4.2 CLEANING AND MAINTENANCE

- There are no parts that need regular service or maintenance.
- Clean the device with a wet cloth after each use.
- Do not use solvents of any kind (acetone, petrolatum and so on) on the device.
- Replace the electrode pads before each treatment.
- When the device is not used, make sure that the arms **are not connected** to one another by the magnets.

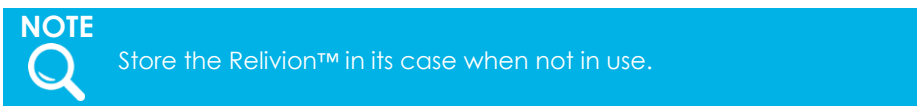

# 4.3 DISPOSAL

- Used electrode pads should be disposed of in normal trash receptacles after each use.
- Dispose of the device according to national, state and local regulations, as the device contains a Lithium-Ion battery.

Troubleshooting and Maintenance

Neurolief Relivion<sup>™</sup> User Manual

Blank page for double-sided printing

# 5 Technical Specifications

This chapter describes the technical specifications of the Relivion™. **Table 7: Technical Specifications** 

| Operating Conditions                                     |                                                                                                    |  |  |
|----------------------------------------------------------|----------------------------------------------------------------------------------------------------|--|--|
| Temperature                                              | +5°C to +40°C                                                                                                    |  |  |
| Relative Humidity                                        | 15% to 93%                                                                                                    |  |  |
| Atmospheric Pressure                                     | 700 hPa to 1060 hPa                                                                                                    |  |  |
| Transport and Storage Conditions                         |                                                                                                    |  |  |
| Temperature                                              | -25°C to +70°C                                                                                                    |  |  |
| Relative Humidity                                        | Less than 93% (non-condensing)                                                                                                    |  |  |
| Atmospheric Pressure                                     | 700 hPa to 1060 hPa                                                                                                    |  |  |
| Electrical Specifications                                |                                                                                                    |  |  |
| Number of Stimulation Channels                           | 3 (2 Trigeminal, 1 Occipital)                                                                                                    |  |  |
| Constant Current                                         | Yes                                                                                                    |  |  |
| Waveform                                                 | Symmetrical rectangular biphasic pulse, 100% compensated                                                                                                    |  |  |
| Maximum Current – Trigeminal                             | 6 mA (per channel)                                                                                                    |  |  |
| Maximum Current – Occipital                              | 12 mA                                                                                                    |  |  |
| Maximum Phase Duration                                   | 330–400 µsec (fixed sequence)                                                                                                    |  |  |
| Maximum Frequency                                        | 80 Hz                                                                                                    |  |  |
| Maximal Voltage                                          | <ul> <li>@500 ohms - 3 V front electrodes/6 V<br/>back electrodes</li> <li>@2,000 ohms - 12 V front<br/>electrodes/24 V back electrodes</li> <li>@10,000 ohms - 60 V front<br/>electrodes/100 V back electrodes</li> </ul> |  |  |
| Maximum Charge per Phase                                 | 4.8 µC                                                                                                    |  |  |
| Maximum Current Density<br>(mA/cm <sup>2</sup> , r.m.s.) | 1.93 front electrodes/2.78 back electrodes                                                                                                    |  |  |

#### **Technical Specifications**

#### Neurolief Relivion<sup>™</sup> User Manual

| Maximum Average Power<br>Density (W/cm²) | 0.0000116 front electrodes/0.000034 back<br>electrodes                                                                                                    |  |
|------------------------------------------|----------------------------------------------------------------------------------------------------|--|
| Maximum Rise Time                        | 5 µsec                                                                                                    |  |
| Timer                                    | 60 minutes                                                                                                    |  |
| Power Source                             |                                                                                                    |  |
| Battery Type                             | Rechargeable 3.7V Li-Po battery, 200 mAh                                                                                                    |  |
| Battery Life                             | 300 charge cycles                                                                                                    |  |
| Charging Source                          | AC line adapter                                                                                                    |  |
| Wall Adapter Input                       | 100–240 VAC, 50/60 Hz, 0.3 A                                                                                                    |  |
| Radio Transceiver Properties             |                                                                                                    |  |
| Frequency Band                           | 2,400–2,483.5 MHz                                                                                                    |  |
| Maximum Emitted Radiation<br>Power       | 7.5dBm                                                                                                    |  |
| Modulation                               | GFSK                                                                                                    |  |
| Radio Protocol                           | BLE type 4.1                                                                                                    |  |
| Headset                                  |                                                                                                    |  |
| Number of Electrodes                     | 6 (4 forehead electrodes and 2 occiput electrodes)                                                                                                    |  |
| Replaceable Electrode Pads               | 2 sets of 6<br>Contact Neurolief to order more.                                                                                                    |  |
| Size                                     | <ul> <li>Minimum Circumference (Adjusted to<br/>Smallest Head Size) – 515 mm</li> <li>Maximum Circumference (Adjusted to<br/>Largest Head Size) – 600 mm</li> </ul> |  |
| Dimensions                               | 210 mm x 130 mm x 35 mm                                                                                                    |  |
| Weight                                   | 150 g                                                                                                    |  |
| Device Service Life                      |                                                                                                    |  |
| 5 years                                  |                                                                                                    |  |

# A Electromagnetic Compatibility

The Relivion is intended for use in the electromagnetic environment specified below. The user should ensure that it is used in such an environment.

#### Table 8: Manufacturer's Declaration – Electromagnetic Emissions

| Emissions Test                                            | Compliance     | Electromagnetic Environment –<br>Guidance                                                                                                    |
|-----------------------------------------------------------|----------------|----------------------------------------------------------------------------------------------------|
| RF Emissions CISPR 11                                     | Group1 Class B | The Relivion <sup>™</sup> uses RF energy only for its<br>internal function. Therefore, its RF emissions<br>are very low and are not likely to cause<br>any interference in nearby electronic<br>equipment.                                            |
|                                                           | Class B        | The Relivion <sup>™</sup> is suitable for use in all<br>establishments, including domestic<br>establishments and those directly<br>connected to the public low-voltage<br>power supply network that supplies<br>buildings used for domestic purposes. |
| Harmonic Emissions<br>IEC 61000-3-2                       | Class A        |                                                                                                    |
| Voltage Fluctuations and<br>Flicker<br>IEC 61000-3-3:2013 | Complies       |                                                                                                    |

#### Electromagnetic Compatibility

#### Neurolief Relivion<sup>™</sup> User Manual

| Immunity Test                                                                                                    | IEC 60601 Test Level                                                                                                    | Compliance Level                                           | Electromagnetic Environment<br>– Guidance                                                                                                    |  |
|----------------------------------------------------------------------------------------------------|----------------------------------------------------------------------------------------------------|------------------------------------------------------------|----------------------------------------------------------------------------------------------------|--|
| Electrostatic<br>Discharge (ESD)<br>IEC 61000-4-2                                                                        | <ul> <li>8kV contact</li> <li>2, 4, 8, 15kV air</li> </ul>                                                                                                    | <ul> <li>8kV contact</li> <li>2, 4, 8, 15kV air</li> </ul> | Floors should be wood, concrete<br>or ceramic tile. If floors are<br>covered with synthetic material,<br>the relative humidity should be<br>at least 30%. |  |
| Electrical fast<br>transient/burst<br>IEC 61000-4-4                                                                      | <ul> <li>2 kV for power<br/>supply lines</li> <li>1 kV for<br/>input/output<br/>lines</li> </ul>                                                                                                    | Evaluated during<br>AC/DC adapter<br>approval              | Mains power quality should be<br>that of a typical domestic<br>establishment.                                                                             |  |
| Fast Surge<br>Immunity<br>IEC 61000-4-5                                                                                  | <ul> <li>1 kV line(s) to<br/>line(s)</li> <li>2 kV line(s) to<br/>earth</li> <li>2 kV signal<br/>input/output)<br/>to earth</li> </ul>                                                                                        | Evaluated during<br>AC/DC adapter<br>approval              |                                                                                                    |  |
| Voltage dips,<br>short<br>interruptions and<br>voltage<br>variations on<br>power supply<br>input lines<br>IEC 61000-4-11 | <ul> <li>0% UT - 0.5<br/>cycle at 0°,<br/>45°, 90°,<br/>135°, 180°, 225°,<br/>270° and 315°</li> <li>0% UT - 1 cycle</li> <li>70% UT - 25/30<br/>cycles</li> <li>Single phase at<br/>0° 0% UT -<br/>250/300 cycles</li> </ul> | Evaluated during<br>AC/DC adapter<br>approval              | Mains power quality should be<br>that of a typical domestic<br>establishment.                                                                             |  |

#### Table 9: Manufacturer's Declaration – Electromagnetic Immunity

#### Electromagnetic Compatibility

#### Neurolief Relivion<sup>™</sup> User Manual

| Immunity Test                                                    | IEC 60601 Test Level                                                                                                    | Compliance Level                                                                                                    | Electromagnetic Environment<br>– Guidance                                                                                                    |
|------------------------------------------------------------------|----------------------------------------------------------------------------------------------------|----------------------------------------------------------------------------------------------------|----------------------------------------------------------------------------------------------------|
| Power frequency<br>(50/60 Hz)<br>magnetic field<br>IEC 61000-4-8 | 30 (A/m)                                                                                                    | 30 (A/m)                                                                                                    | Power frequency magnetic<br>fields should be at levels<br>characteristic of a typical<br>location in a typical commercial<br>or hospital environment.                                                                                                    |
|                                                                  |                                                                                                    |                                                                                                    | Portable and mobile RF<br>communications equipment<br>should be used no closer to any<br>part of the [ME EQUIPMENT or ME<br>SYSTEM], including cables, than<br>the recommended separation<br>distance calculated from the<br>equation applicable to the<br>frequency of the transmitter.<br>Recommended separation<br>distance |
| Conducted RF<br>IEC 61000-4-6                                    | 3 V, 6 V                                                                                                    | 3 Vrms, 6 V                                                                                                    | $d = \left[\frac{\sqrt{5}}{V_1}\right]\sqrt{P}$                                                                                                    |
|                                                                  |                                                                                                    |                                                                                                    | $d = [\frac{12}{V_2}]\sqrt{P}$                                                                                                    |
| Radiated RF<br>IEC 61000-4-3                                     | 10 V/m                                                                                                    | 10 V/m                                                                                                    | $d = [\frac{12}{E_1}]\sqrt{P}$ 80 MHz to 800 MHz                                                                                                    |
|                                                                  | <ul> <li>3 V from 0.15<br/>to 80 MHz</li> <li>6 V from 0.15<br/>to 80 MHz and<br/>80% AM at<br/>1 kHz</li> <li>10 V/m from 80<br/>MHz to 2.7 GHz</li> </ul> | <ul> <li>3 V from 0.15 to<br/>80 MHz</li> <li>6 V from 0.15 to<br/>80 MHz and 80%<br/>AM at 1 kHz</li> <li>10 V/m from<br/>80 MHz to<br/>2.7 GHz</li> </ul> | $d = [\frac{23}{E_1}]\sqrt{P}  \text{800 MHz to 2,5 GHz}$<br>Where <b>P</b> is the maximum output<br>power rating of the transmitter,<br>in watts (W), according to the<br>transmitter manufacturer and <b>d</b><br>is the recommended separation<br>distance in meters (m).                                                   |
|                                                                  |                                                                                                    |                                                                                                    | Field strengths from fixed RF<br>transmitters, as determined by<br>an electromagnetic site survey,<br>should be less than the<br>compliance level in each<br>frequency range.<br>Interference may occur in the<br>vicinity of equipment marked<br>with the following symbol –                                                  |

| Rated Maximum<br>Output     | Separation Distance According to Frequency of Transmitter<br>(m) |                                           |                                           |                                           |
|-----------------------------|------------------------------------------------------------------|-------------------------------------------|-------------------------------------------|-------------------------------------------|
| Power of Transmitter<br>(W) | 150 kHz to 80 MHz<br>Outside ISM<br>Bands                        | 150 kHz to<br>80 MHz<br>in ISM Bands      | 80 MHz to<br>800 MHz                      | 800 MHz to<br>2.5 GHz                     |
|                             | $d = [\frac{3,5}{V_1}]\sqrt{P}$                                  | $d = \left[\frac{12}{V_2}\right]\sqrt{P}$ | $d = \left[\frac{12}{E_1}\right]\sqrt{P}$ | $d = \left[\frac{23}{E_1}\right]\sqrt{P}$ |
| 0.01                        | 0.12                                                             | 0.2                                       | 0.4                                       | 1                                         |
| 0.1                         | 0.37                                                             | 0.64                                      | 1.3                                       | 2.6                                       |
| 1                           | 1.17                                                             | 2                                         | 4                                         | 8                                         |
| 10                          | 3.7                                                              | 6.4                                       | 13                                        | 26                                        |
| 100                         | 11.7                                                             | 20                                        | 40                                        | 80                                        |

Table 10: Recommended Separation Distances Between Portable and Mobile RF Communications Equipment and the Relivion™

# Electromagnetic Compatibility Warnings

The Relivion™ device is approved according to electromagnetic compatibility (EMC) safety standard EN 60601-1-2. It is designed to be used in typical domestic environments –

- Radiated or conducted electromagnetic signals may impair Relivion<sup>™</sup> essential performance, and incorrect output that exceeds the device's specifications may occur.
- Use of this device adjacent to or stacked with other equipment should be avoided because it could result in improper operation. If such use is necessary, this device and the other equipment should be observed to verify that they are operating normally.
- Use of accessories, transducers and cables other than those specified or provided by the manufacturer of this equipment could result in increased electromagnetic emissions or decreased electromagnetic immunity of this equipment and result in improper operation.
- Portable RF communications equipment (including peripherals such as antenna cables and external antennas) should be used no closer than 30 cm (12 inches) to any part of the Relivion<sup>™</sup> device, including cables specified by the manufacturer. Otherwise, degradation of the performance of this equipment could result.

B FCC Compliance

This device complies with Part 15 of the FCC Rules. Operation is subject to the following conditions –

- 1 This device may not cause harmful interference.
- 2 This device must accept any interference received, including interference that may cause undesired operation.

#### FCC ID: 2AO9M-01

Modifications not expressly approved by the manufacturer could void the user authority to operate the equipment under FCC Rules.

A distance of at least 0.25 cm between the equipment and all persons should be maintained during the operation of the equipment.

# FCC Compliance Statement

This device has been tested and found to comply with the limits for a Class B digital device, pursuant to Part 15 of the FCC Rules. These limits are designed to provide reasonable protection against harmful interference in residential installations. This equipment generates, uses and can radiate radio frequency energy and, if not installed and used in accordance with the instructions, may cause harmful interference to radio and television reception.

However, there is no guarantee that interference will not occur in a particular installation. If this device does cause such interference, which can be verified by turning the device off and on, the user is encouraged to eliminate the interference by one or more of the following measures:

- 1 Re-orient or re-locate the receiving antenna.
- 2 Increase the distance between the device and the receiver.
- 3 Connect the device to an outlet on a circuit different from the one that supplies power to the receiver.
- 4 Consult the dealer or an experienced radio/TV technician.

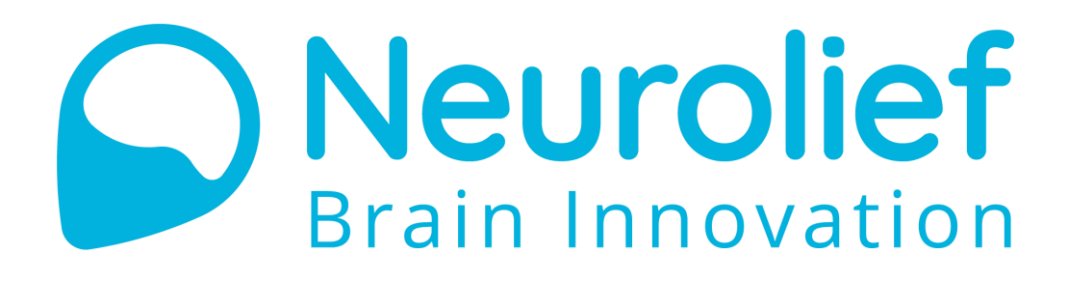

Neurolief Ltd. 12 Giborei Israel Netanya, Israel Tel: +972-9-3730288

MAN1001A Rev.1.1 (for model type RLV3)

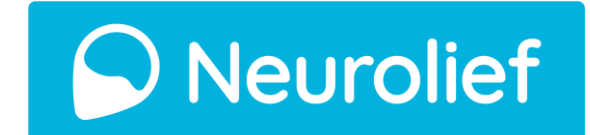